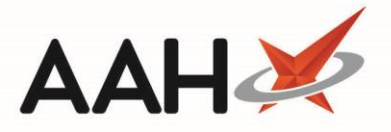

## **Re-Transmitting an Order from the Outbox**

The Ordering Manager enables you to order items, such as medications, food supplements and appliances, directly from a wholesaler or supplier on ProScript Connect. The Outbox is the grid on which orders in the process of being sent, failed orders, and timed out orders will display.

You can access the Ordering Manager by clicking the

Ordering F7 butt

<sup>F7</sup> button or by pressing [F7].

- 1. From the Ordering Manager, click the *Outbox* tab.
- 2. The *Outbox* tab contents display, with currently sent orders, failed orders and timed out orders in the grid.

| ProScript Connect ▼<br>13 April 2018 17:17 | Search (CTRL+S)                                                                                                    | 1         | <b>-</b> Q            |     | oxtimestimestimestimestimestimestimestimes               | - <b>- x</b> |  |  |
|--------------------------------------------|----------------------------------------------------------------------------------------------------|-----------|-----------------------|-----|----------------------------------------------------------|--------------|--|--|
| My shortcuts 🕂                             | Count Ordering                                                                                                    |           |                       |     |                                                          |              |  |  |
| Reprints                                   | Search Ordering                                                                                                    | Manager 🔺 |                       |     |                                                          |              |  |  |
| F6<br>Redeem Owings                        | Order Pad Outbox Goods In Order History                                                                                    |           |                       |     |                                                          |              |  |  |
| Overdue Scripts                            | F1 - Re-transmit F2 - Move Entire Order(s) To Orderpad F3 - Move Entire Order(s) To GoodsIn F4 - Print Order(s) Stock Card |           |                       |     |                                                          |              |  |  |
| F8<br>Ordering                             | F10 - Show Transmission Logs                                                                                               |           |                       |     |                                                          |              |  |  |
| F7                                         | Supplier All (25)                                                                                                    |           |                       |     |                                                          |              |  |  |
| MDS Scripts Due                            |                                                                                                    |           |                       |     |                                                          |              |  |  |
| MDS                                        | Order Date                                                                                                    | Supplier  | Order Reference       |     | Description                                              | Quantity     |  |  |
| F11                                        | 20/03/2018 15:42                                                                                                    | AAH1      | AAH10000000C FAILE    |     | AMOXICILLIN SUSP 250MG/5ML 100ML (100)                   | 15           |  |  |
| Stock                                      | 22/08/2017 14:47                                                                                                    | AVB       | AVB00000000 FAILE     | D   | Chlorphenamine 2mg/5ml oral soln (150ml) VIRTUAL GENERIC | 31           |  |  |
| RMS                                        | 22/08/2017 14:50                                                                                                    | AVB       | AVB000000000 FAILE    | D   | Clonidine 25mcg tabs (112) SANDOZ                        | 2            |  |  |
| Ctrl R                                     | 24/08/2017 15:41                                                                                                    | AVB       | A' SENDING (TIMED OUT | D   | Co-codamol 15mg/500mg caps (100) GALEN                   | 2            |  |  |
| SDM<br>Ctrl M                              | 31/08/2017 09:54                                                                                                    | AVB       | A' SENDING (TIMED OUT | D   | HALLS CITRUS SF 20 1                                     | 3            |  |  |
| EPS R2                                     | 31/08/2017 12:12                                                                                                    | AVB       | A' SENDING (TIMED OUT | ם 🗉 | Paracetamol 10mg suppos (1) SPECIAL ORDER                | 1            |  |  |
| Ctrl E<br>MI P                             | 11/09/2017 14:53                                                                                                    | AVB       | A' SENDING (TIMED OUT | ו   | Paracetamol 20mg suppos (1) SPECIAL ORDER                | 1            |  |  |
| IVILF                                      | 12/09/2017 08:52                                                                                                    | AVB       | A' SENDING (TIMED OUT | D I | Temazepam 20mg tabs (28) AAH                             | 5            |  |  |
| MUR                                        | 13/02/2018 16:25                                                                                                    | НОТ       | HOT00000000 FAILE     | D   | Temazepam 20mg tabs (28) ALMUS                           | 21           |  |  |
| Self Service Portal                        | 02/10/2017 15:07                                                                                                    | OTD       | OTD00000000 FAILE     | D   |                                                          |              |  |  |
| Ctrl I                                     | 12/09/2017 15:13                                                                                                    | SAN       | SAN000000000 FAILE    | D   |                                                          |              |  |  |
| Support Centre                             | 25/01/2018 11:17                                                                                                    | SNI       | SNI000000000 FAILE    | D   |                                                          |              |  |  |
| NMS                                        | 25/01/2018 11:23                                                                                                    | SNI       | SNI000000000 FAILE    | D   |                                                          |              |  |  |
| MDS Brop                                   | 27/11/2017 09:38                                                                                                    | TST       | TST000000000 FAILE    | D   |                                                          |              |  |  |
| WD3 Prep                                   | 27/11/2017 09:51                                                                                                    | TST       | TST000000000 FAILE    | D   |                                                          |              |  |  |
|                                            | 19/02/2018 14:42                                                                                                    | TST       | TST000000000 FAILE    | D 🖕 |                                                          |              |  |  |
|                                            | Number of Order(s): 25                                                                                                    |           |                       |     | Number of Line(s): 9                                     |              |  |  |

- 3. Highlight an order marked as either FAILED or SENDING (TIMED OUT).
- 4. Press [F1 Re-transmit].
- 5. The order will switch to a **SENDING** status.

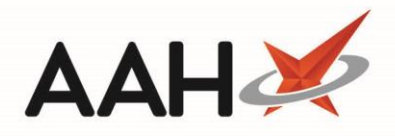

| ProScript Connect ▼<br>13 April 2018 17:18 | Search (CTRL+S)                                                                                                    |           | <b>-</b> Q            |            | oxtimestimestimestimestimestimestimestimes | <b>– x</b> |  |  |  |
|--------------------------------------------|----------------------------------------------------------------------------------------------------|-----------|-----------------------|------------|--------------------------------------------|------------|--|--|--|
| My shortcuts 🕂                             | Search Ordering                                                                                                    | Manager × |                       |            |                                            |            |  |  |  |
| Reprints                                   |                                                                                                    |           |                       |            |                                            |            |  |  |  |
| Redeem Owings                              | Order Pad Outbox Goods In Order History                                                                                    |           |                       |            |                                            |            |  |  |  |
| P2<br>Overdue Scripts                      | F1 - Re-transmit F2 - Move Entire Order(s) To Orderpad F3 - Move Entire Order(s) To GoodsIn F4 - Print Order(s) Stock Card |           |                       |            |                                            |            |  |  |  |
| F8<br>Ordering                             | F10 - Show Transmission Logs                                                                                               |           |                       |            |                                            |            |  |  |  |
| F7                                         | Supplier All (25)                                                                                                    |           |                       |            |                                            |            |  |  |  |
| MDS Scripts Due                            | Order Date                                                                                                    | Supplier  | Order Reference       |            | Description                                | Quantity   |  |  |  |
| MDS<br>F11                                 | 20/03/2018 15:42                                                                                                    | AAH1      | AAH1000000 SENDIN     | G 🔺        | Candesartan 16mg tabs (28) AAH             | 2          |  |  |  |
| Stock                                      | 22/08/2017 14:47                                                                                                    | AVB       | AVB00000000 FAILE     | D          | Candesartan 2mg tabs (7) AAH               | 24         |  |  |  |
| RMS                                        | 22/08/2017 14:50                                                                                                    | AVB       | AVB000000000 FAILE    | D          | Citalopram 10mg tabs (28) AAH              | 2          |  |  |  |
| Ctrl R                                     | 24/08/2017 15:41                                                                                                    | AVB       | A' SENDING (TIMED OUT | 0          | Co-codamol 30mg/500mg efferv tab (32) CLRM | 1          |  |  |  |
| SDM<br>Ctrl M                              | 31/08/2017 09:54                                                                                                    | AVB       | A' SENDING (TIMED OUT | 0          |                                            |            |  |  |  |
| EPS R2                                     | 31/08/2017 12:12                                                                                                    | AVB       | A' SENDING (TIMED OUT | ) =        |                                            |            |  |  |  |
| Ctrl E<br>MI P                             | 11/09/2017 14:53                                                                                                    | AVB       | A' SENDING (TIMED OUT | 0          |                                            |            |  |  |  |
|                                            | 12/09/2017 08:52                                                                                                    | AVB       | A' SENDING (TIMED OUT | D          |                                            |            |  |  |  |
| MUR                                        | 13/02/2018 16:25                                                                                                    | HOT       | HOT00000000 FAILE     | D          |                                            |            |  |  |  |
| Self Service Portal                        | 02/10/2017 15:07                                                                                                    | OTD       | OTD00000000 FAILE     | D          |                                            |            |  |  |  |
| Ctrl I<br>Support Centre                   | 12/09/2017 15:13                                                                                                    | SAN       | SAN00000000 FAILE     | D          |                                            |            |  |  |  |
|                                            | 25/01/2018 11:17                                                                                                    | SNI       | SNI000000000 FAILE    | D          |                                            |            |  |  |  |
| NMS                                        | 25/01/2018 11:23                                                                                                    | SNI       | SNI000000000 FAILE    | D          |                                            |            |  |  |  |
| MDS Prep                                   | 27/11/2017 09:38                                                                                                    | TST       | TST000000000 FAILE    | D          |                                            |            |  |  |  |
|                                            | 27/11/2017 09:51                                                                                                    | TST       | TST000000000 FAILE    | D          |                                            |            |  |  |  |
|                                            | 19/02/2018 14:42                                                                                                    | TST       | TST000000000 FAILE    | <b>D</b> 🗸 |                                            |            |  |  |  |
|                                            | Number of Order(s): 25                                                                                                    |           |                       |            | Number of Line(s): 4                       |            |  |  |  |

6. Once the order has sent, it will be removed from the *Outbox* grid and moved over to the *Goods In* tab, where you can then accept the order or move it back to the Order Pad.

## **Revision History**

| Version Number | Date             | Revision Details | Author(s)            |
|----------------|------------------|------------------|----------------------|
| 1.0            | 11 December 2019 |                  | Joanne Hibbert-Gorst |
|                |                  |                  |                      |

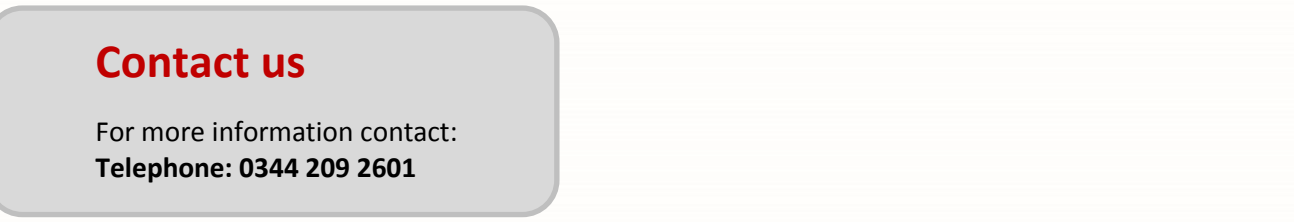

Not to be reproduced or copied without the consent of AAH Pharmaceuticals Limited 2019.